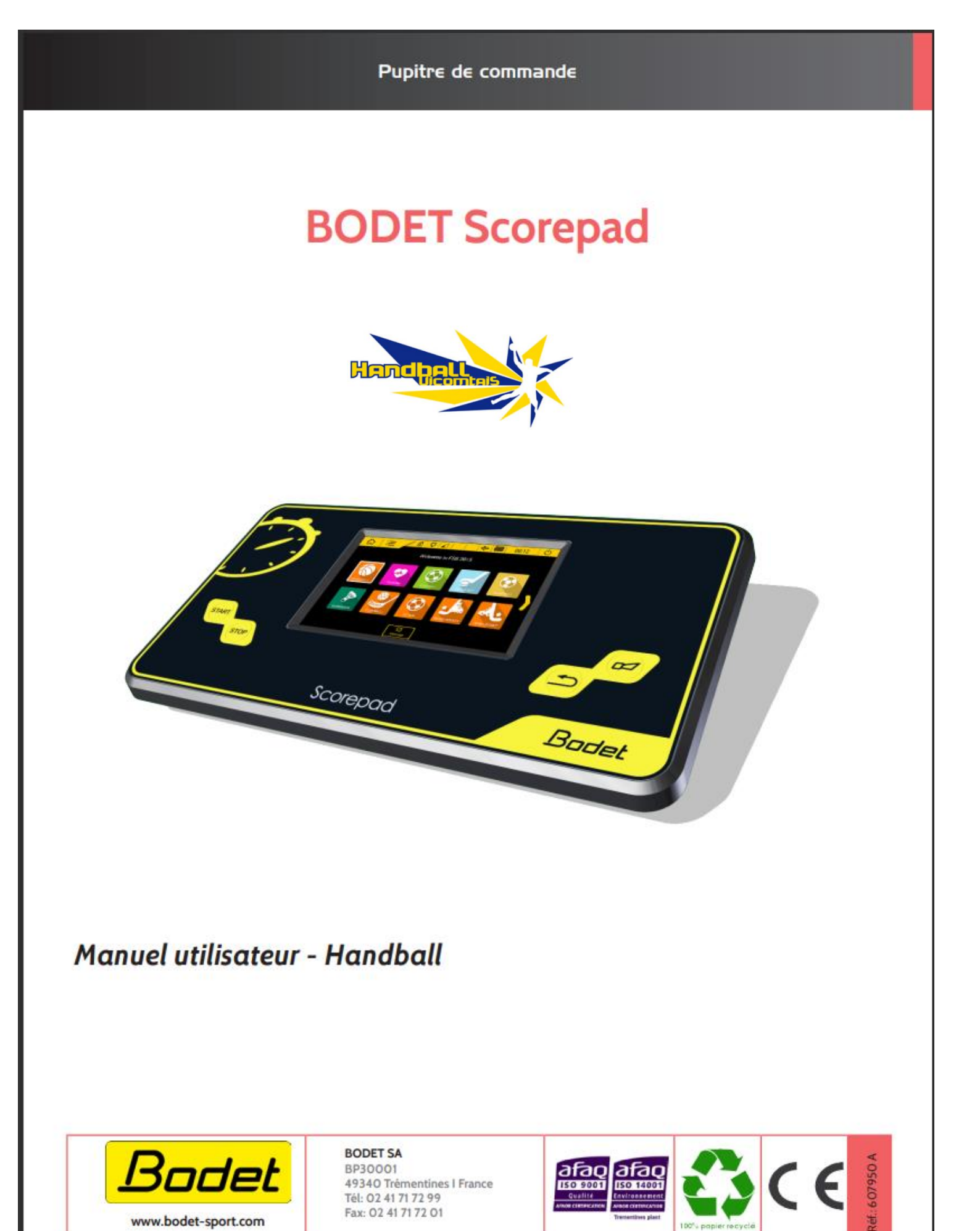

S'assurer à la réception que le produit n'a pas été endommagé durant le transport pour réserve au transporteur.

### COMMENT LANCER LA TABLE DE MARQUE ?

**ETAPE 1 :** Cliquer sur START pour allumer la table.

ETAPE 2 : Sur l'écran d'accueil, sélectionner le logo HANDBALL :

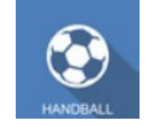

ETAPE 2 : Choisir une configuration parmi celles proposées (sélectionner l'équipe qui joue).

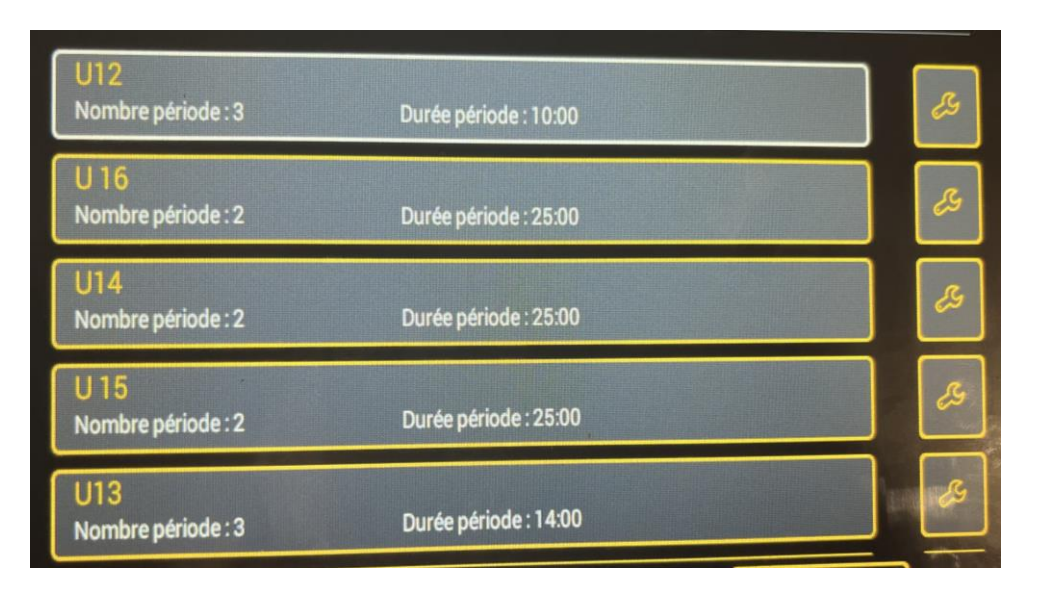

# On arrive alors sur le tableau de bord suivant :

| 6 ∷                    | 🖯 🖓 🔀       |        |                              | 0         | 06:11          | U D                       |
|------------------------|-------------|--------|------------------------------|-----------|----------------|---------------------------|
| A                      | Périod      | de 1/2 |                              | /         |                | B                         |
|                        |             |        |                              |           |                |                           |
| Temps mort             | Pénalité    | Pe     | énalité                      | 5         | 00             | ) ()<br>Temps mort        |
| Score O                | N° Pénalité | I      | N° Pénalité                  |           | C              | Score                     |
| But                    |             |        |                              |           |                | e But                     |
| <b>B</b><br>Paramètres |             |        | <b>)</b><br>Période suivante | ð<br>Avan | 00<br>ht match | <b>ि</b><br>Nouveau match |

# **ETAPE 1 : RENOMMER L'EQUIPE ADVERSE**

Sachant que le SLVICOMTAIS est indiqué automatiquement en LOCAUX.

| Image: Contract of the second second sec |             |                        |                     |  |  |
|----------------------------------------------------------------------------------------------------|-------------|------------------------|---------------------|--|--|
| LOC                                                                                                    | AUX         |                        |                     |  |  |
| CCC .<br>Temps mort                                                                                                    | Pénalité    | Pénalité               | C C C<br>Temps mort |  |  |
| Score 0                                                                                                    | N° Pénalité | N° Pénalité            | O score             |  |  |
| But                                                                                                    |             |                        |                     |  |  |
| B<br>Paramètres                                                                                                    |             | D     Période suivante | ै©<br>Avant match   |  |  |

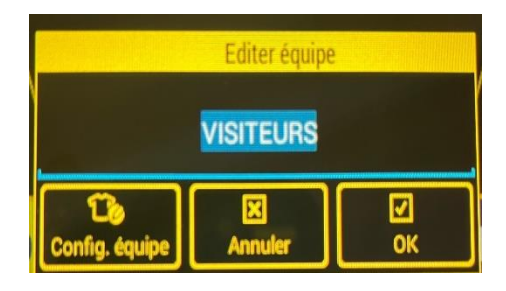

# ETAPE 2 : LANCER LE DECOMPTE D'AVANT MATCH

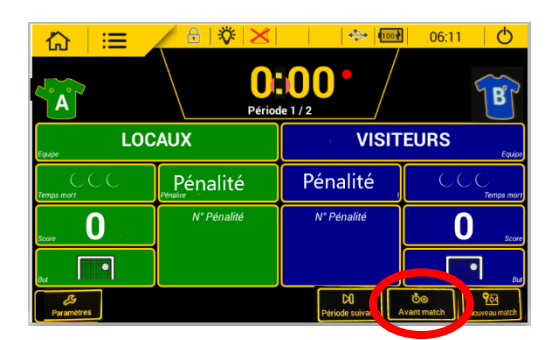

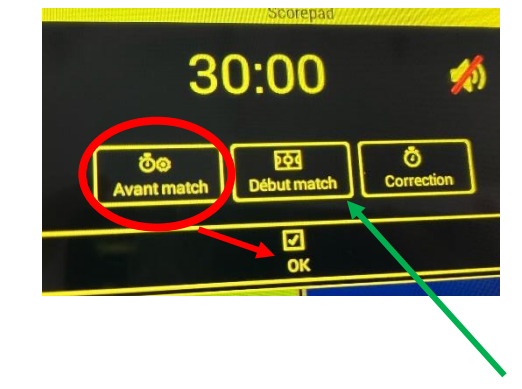

# ETAPE 3 : DEMARRER LE MATCH

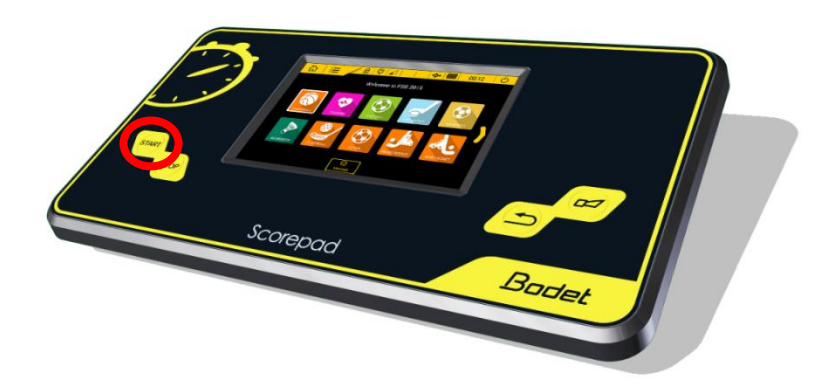

Si le temps d'avant match n'est pas terminé, il faut refaire la manipulation précédente mais choisir « DEBUT MATCH » pour lancer le match.

Sinon, il faut cliquer simplement sur le bouton START à gauche du tableau de bord.

### **COMMENT POSER UN TEMPS MORT :**

# **ETAPE 1 : PREVENIR L'ARBITRE**

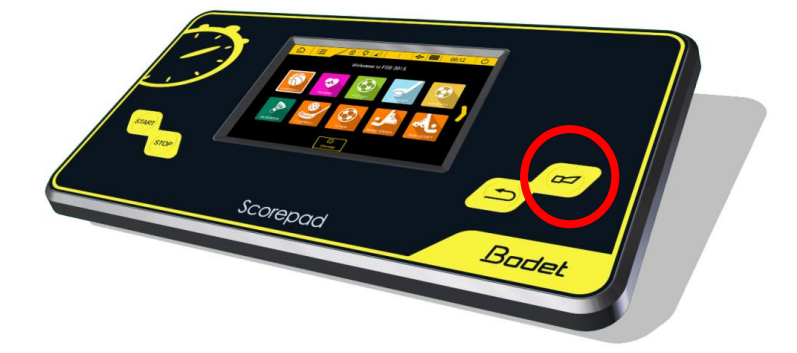

Appuyez sur le bouton SONNERIE à droite du tableau de bord pour prévenir l'arbitre.

**ETAPE 2 : ARRETER LE TEMPS** 

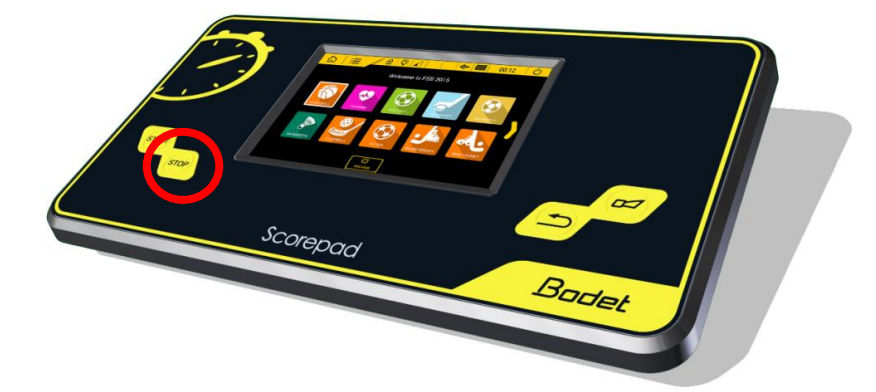

Lorsque l'arbitre siffle, arrêter le temps en cliquant sur le bouton STOP à gauche du tableau de bord.

## **ETAPE 3 : NOTER LE TEMPS MORT**

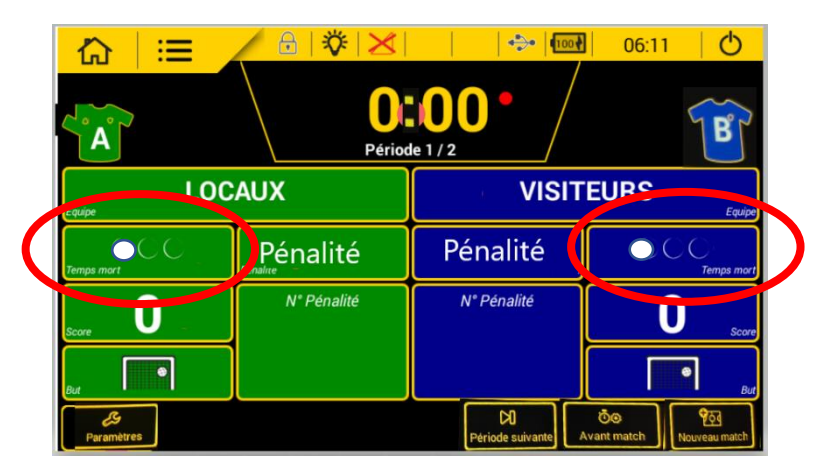

### **ETAPE 4 : LANCER LE DECOMPTE**

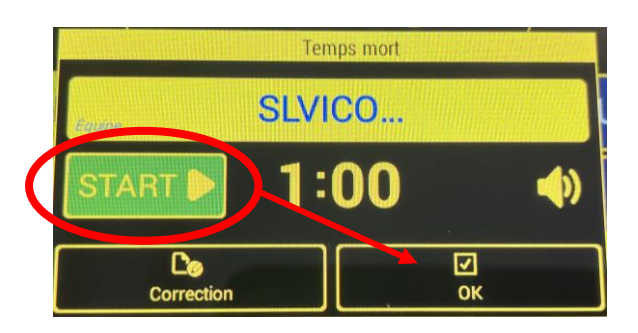

Pour déclencher le temps mort, appuyer sur le bouton TEMPS MORT de l'équipe correspondante.

Une fenêtre s'ouvre et cliquer sur le bouton START pour lancer le décompte d'une minute.

Valider en cliquant sur le bouton OK.

INFORMATION : Les ronds vont se colorer en blanc pour compter le nombre de temps mort posé pour chaque équipe.

# Image model Image model

# **COMMENT AJOUTER UN NOUVEAU BUT ?**

Cliquer simplement sur le bouton but. Cela ajoute un point au score de l'équipe.

NE PAS CLIQUER SUR LE BOUTON SCORE AU DESSUS POUR METTRE LES BUTS.

Si cela arrive il suffit de cliquer sur le bouton « +1 ». (Voir rond vert en bas). Puis cliquer sur « OK » pour valider.

### **COMMENT ANNULER UN BUT ?**

- PREMIERE ETAPE :

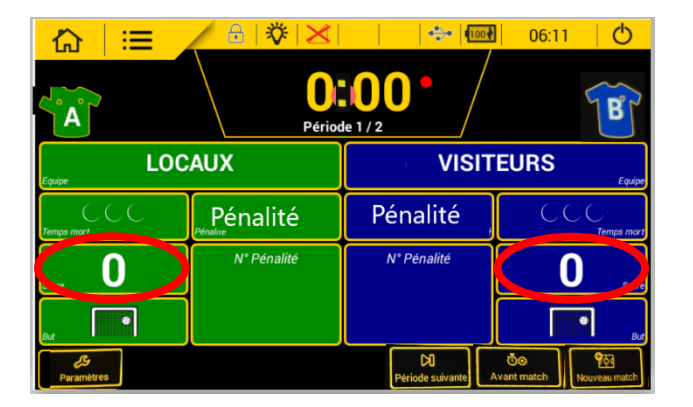

**ETAPE 1:** Cliquer sur le bouton « SCORE ».

- DEUXIEME ETAPE :

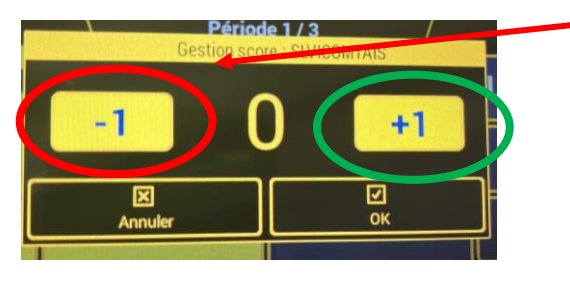

- **ETAPE 2 :** Cliquer sur le bouton « -1 » pour enlever le but mis en trop.
- Puis valider en cliquant sur le bouton « OK ».

### **COMMENT GERER LES SANCTIONS ?**

### **COMMENT METTRE UN DEUX MINUTES ?**

- PREMIERE ETAPE

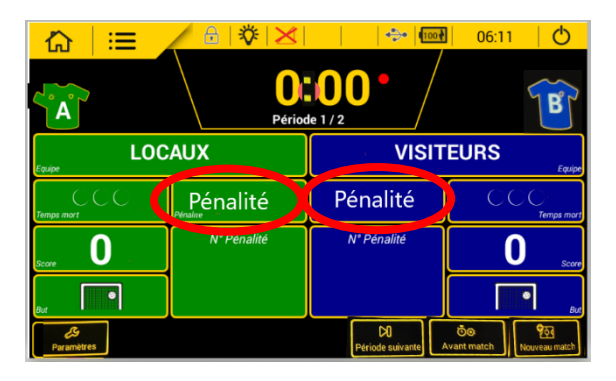

### - DEUXIEME ETAPE

| Choisir pénalité joueu | r   |
|------------------------|-----|
| Pénalité               | (1) |
| Choisir pénalité équip | e   |
| Pénalité équipe        | (1) |

### **COMMENT ANNULER UNE SANCTION ?**

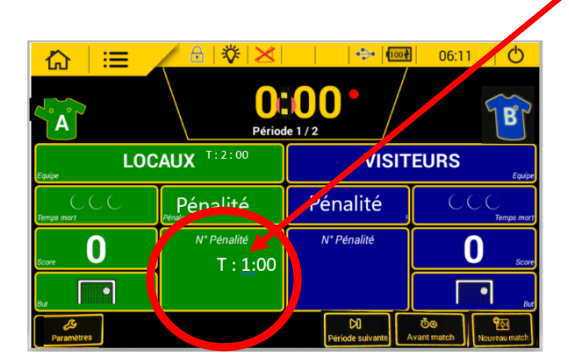

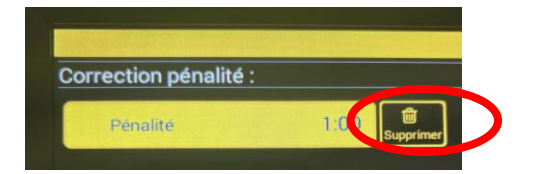

ETAPE 1: Cliquer sur le bouton « PENALITE »

ETAPE 2 : Toujours choisir **« Pénalité** Joueur » (même quand il y a 2 sanctions en même temps).

Puis valider en cliquant sur le bouton « OK ».

La pénalité s'affichera dans l'encadré «N° Pénalité» sur le tableau de bord.

ETAPE 1 : Cliquer sur la case « N° de pénalité »

ETAPE 2 : Sélectionner la sanction et cliquer sur la poubelle pour la supprimer.

Puis valider en cliquant sur le bouton « OK ».

### PARAMETRES ET PROGRAMMATIONS

Les configurations indiquées avec peuvent être modifiées uniquement avec le code d'accès club. Le code d'accès club est par défaut « 1234 ». Il peut être modifié pour chaque sport dans les paramètres accès club.

### **ASTUCES**

### **ASTUCE 1 : CHANGER LA COULEUR DES EQUIPES**

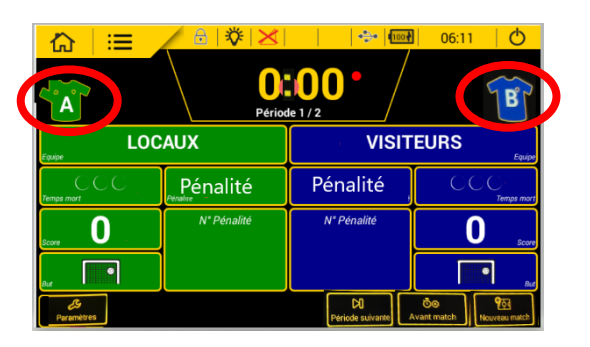

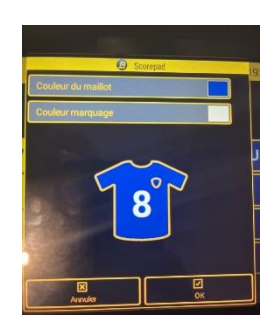

# **ASTUCE 2 : INVERSION**

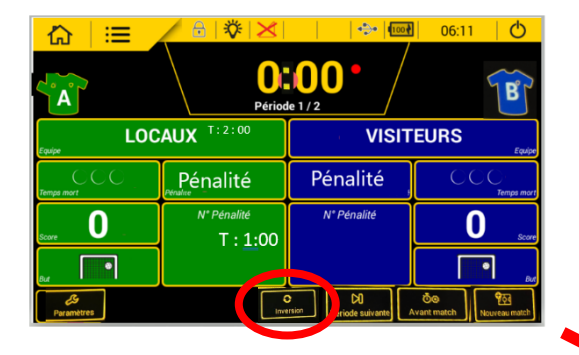

Il est possible d'inverser le positionnement des locaux et des visiteurs sur la table de marque. Cela peut être utile à la mi temps lorsque les deux équipes changent de coté de terrain.

Il suffit de cliquer sur inversion.

| <u>∷</u>               |                   | • @<br>• • • @<br>• • • • • • • • • • • • • • | 06:11 O                             |  |
|------------------------|-------------------|-----------------------------------------------|-------------------------------------|--|
| VISITEURS              |                   | LOCAUX T: 2:00                                |                                     |  |
| Pénalité               | CCC<br>Temps mort |                                               | Pénalité                            |  |
| N* Pénalité            | O score           | score O a                                     | N <sup>*</sup> Pénalité<br>T : 1:00 |  |
|                        | •                 |                                               |                                     |  |
| <b>B</b><br>Paramètres |                   | D<br>Période suivante                         | Co<br>Avant match                   |  |